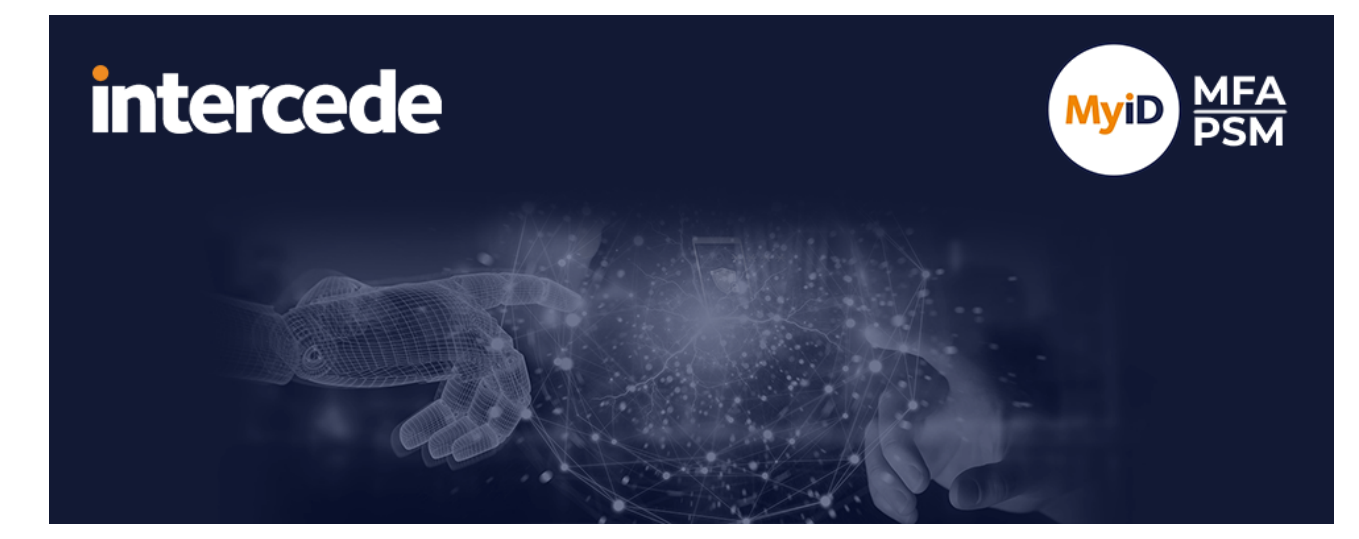

### MyID MFA and PSM Version 5.2

## **Self Service Portal User Guide**

Lutterworth Hall, St Mary's Road, Lutterworth, Leicestershire, LE17 4PS, UK www.intercede.com | info@intercede.com | @intercedemyid | +44 (0)1455 558111

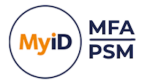

### Copyright

© 2001-2025 Intercede Limited. All rights reserved.

Information in this document is subject to change without notice. The software described in this document is furnished exclusively under a restricted license or non-disclosure agreement. Copies of software supplied by Intercede Limited may not be used resold or disclosed to third parties or used for any commercial purpose without written authorization from Intercede Limited and will perpetually remain the property of Intercede Limited. They may not be transferred to any computer without both a service contract for the use of the software on that computer being in existence and written authorization from Intercede Limited.

No part of this publication may be reproduced, stored in a retrieval system or transmitted in any form or any means electronic or mechanical, including photocopying and recording for any purpose other than the purchaser's personal use without the written permission of Intercede Limited.

Whilst Intercede Limited has made every effort in the preparation of this manual to ensure the accuracy of the information, the information contained in this manual is delivered without warranty, either express or implied. Intercede Limited will not be held liable for any damages caused, or alleged to be caused, either directly or indirectly by this manual.

#### Licenses and Trademarks

The Intercede<sup>®</sup> and MyID<sup>®</sup> word marks and the MyID<sup>®</sup> logo are registered trademarks of Intercede in the UK, US and other countries.

Microsoft and Windows are registered trademarks of Microsoft Corporation. Other brands and their products are trademarks or registered trademarks of their respective holders and should be noted as such. All other trademarks acknowledged.

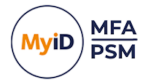

### Conventions used in this document

- · Lists:
  - Numbered lists are used to show the steps involved in completing a task when the order is important.
  - Bulleted lists are used when the order is unimportant or to show alternatives.
- **Bold** is used for menu items and for labels.

#### For example:

- Record a valid email address in 'From' email address.
- Select Save from the File menu.
- *Italic* is used for emphasis:

For example:

- Copy the file *before* starting the installation.
- Do not remove the files before you have backed them up.
- Bold and italic hyperlinks are used to identify the titles of other documents.

For example: "See the *Release Notes* for further information."

Unless otherwise explicitly stated, all referenced documentation is available on the product installation media.

- A fixed width font is used where the identification of spaces is important, including filenames, example SQL queries and any entries made directly into configuration files or the database.
- **Notes** are used to provide further information, including any prerequisites or configuration additional to the standard specifications.

For example:

Note: This issue only occurs if updating from a previous version.

• Warnings are used to indicate where failure to follow a particular instruction may result in either loss of data or the need to manually configure elements of the system.

For example:

Warning: You must take a backup of your database before making any changes to it.

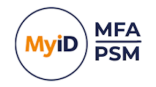

### Contents

| Self Service Portal User Guide                                  | 1  |
|-----------------------------------------------------------------|----|
| Copyright                                                       | 2  |
| Conventions used in this document                               | 3  |
| Contents                                                        | 4  |
| 1 Introduction                                                  | 5  |
| 1.1 Language requirements                                       | 5  |
| 2 Accessing the Self Service Portal                             | 6  |
| 2.1 Your first logon                                            | 7  |
| 3 Updating your account                                         | 8  |
| 3.1 Changing your phone number                                  | 8  |
| 3.2 Resetting your password                                     | 9  |
| 3.3 Unlocking your account                                      | 10 |
| 4 Changing your multi-factor authentication settings            | 11 |
| 4.1 Changing your Grid pattern                                  | 12 |
| 4.2 Settings your Phrase answers                                | 14 |
| 4.3 Changing your One Time Code settings                        | 15 |
| 4.4 Changing your YubiKey OTP settings                          | 16 |
| 5 Setting up your own device                                    | 17 |
| 5.1 MyID Authenticator app                                      | 18 |
| 5.1.1 Legacy Authlogics Authenticator app                       | 18 |
| 5.1.2 Alternative Authenticator apps                            | 18 |
| 5.1.3 Adding your MyID Authenticator device to your account     | 19 |
| 5.2 Other authenticator apps                                    | 23 |
| 5.2.1 Adding your standard authenticator device to your account | 23 |
| 5.3 YubiKey OTP                                                 | 26 |
| 5.3.1 Adding your YubiKey device to your account                | 26 |
| 5.4 Passkey / FIDO Token                                        | 29 |
| 5.4.1 Adding your FIDO / Security Key device to your account    | 29 |
| 5.4.2 Adding a Synched Passkey to your account                  | 34 |
| 5.5 Editing devices                                             | 38 |
| 5.6 Removing devices                                            | 40 |

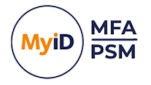

### 1 Introduction

The MyID MFA and PSM Self Service Portal is a website that allows end users to perform simple tasks without having to get help from the IT helpdesk.

**Note:** MyID MFA and MyID PSM were previously known as Authlogics products. Authlogics is now an Intercede Group company and the products have been rebranded accordingly. The term 'Authlogics' may still appear in certain areas of the product.

You can:

- Add and manage your own mobile/cell phone, tablet or PC so that it can be used as a Multi-Factor token you can add up to 10 devices.
- Update your Grid pattern, One Time Code, OATH and YubiKey PIN codes, answer the Phrase security questions, and manage your FIDO tokens.
- Change your Mobile / Cellular phone number.
- Reset and unlock your network (Active Directory) password.

**Note:** Your IT administrator may have disabled some of these features.

#### 1.1 Language requirements

The MyID Self Service Portal is available in the following languages:

- English
- German

Content appears in the primary language of the browser, assuming it is supported. If the primary language of the browser is unsupported, content is shown in English.

**Note:** The "Self Service Portal" text strings in the window title and at the top of the page are not translated. If you want to translate this text, you must create and customize the appsettings.Production.json file for the Self Service Portal. See the SSP customization section in the *MyID Authentication Server Installation and Configuration Guide* for details.

Product support and documentation are available only in English.

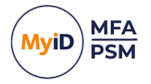

### 2 Accessing the Self Service Portal

When you are first enabled to use MyID, you may receive a welcome email containing your initial logon information and a link to the Self Service Portal. If you do not have the welcome information, contact your IT team.

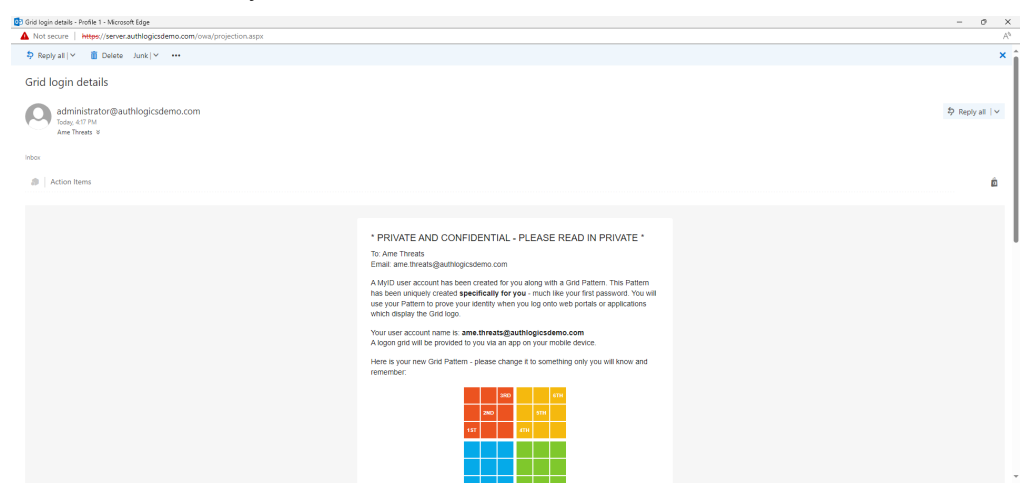

Once you have received your welcome email, you can log on. See section 2.1, Your first logon.

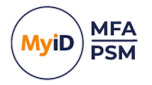

#### 2.1 Your first logon

To log on to the Self Service Portal for the first time:

1. Click the link in your welcome email to open the Self Service Portal in your browser.

|   | J | О м           | lyID Au | ) Authentication Server IdP × +                                                                                                    | -  | - |   | × |
|---|---|---------------|---------|----------------------------------------------------------------------------------------------------|----|---|---|---|
| ÷ | - | $\rightarrow$ | G       | Not secure https://server.authlogicsdemo.com:14443/idp/Account/Login?returnUrl=%2Fidp%2Fconnect%2Fauthorize%2Fcallback%3Fclient_id%3Dinternal.s | \$ |   | 4 | : |
|   |   |               |         |                                                                                                    |    |   |   |   |
|   |   |               |         | SELF SERVICE PORTAL                                                                                                    |    |   |   |   |
|   |   |               |         | Login                                                                                                    |    |   |   |   |
|   |   |               |         | 2 1 0 5 0 3                                                                                                    |    |   |   |   |
|   |   |               |         | 5 2 4 4 2 4                                                                                                    |    |   |   |   |
|   |   |               |         | 4 0 0 2 1 5                                                                                                    |    |   |   |   |
|   |   |               |         | 1 0 5 2 1 4                                                                                                    |    |   |   |   |
|   |   |               |         | 2 0 3 1 1 3                                                                                                    |    |   |   |   |
|   |   |               |         | 5 3 3 4 5                                                                                                    |    |   |   |   |
|   |   |               |         | One Time Code                                                                                                    |    |   |   |   |
|   |   |               |         | One Time Code                                                                                                    |    |   |   |   |
|   |   |               |         |                                                                                                    |    |   |   |   |
|   |   |               |         | Sign In                                                                                                    |    |   |   |   |
|   |   |               |         | View user guide                                                                                                    |    |   |   |   |
|   |   |               |         |                                                                                                    |    |   |   |   |
|   |   |               |         |                                                                                                    |    |   |   |   |
|   |   |               |         |                                                                                                    |    |   |   |   |
|   |   |               |         |                                                                                                    |    |   |   |   |
|   |   |               |         |                                                                                                    |    |   |   |   |
|   |   |               |         |                                                                                                    |    |   |   |   |
|   |   |               |         |                                                                                                    |    |   |   |   |
|   |   |               |         |                                                                                                    |    |   |   |   |
|   |   |               |         |                                                                                                    |    |   |   |   |

2. Enter your **Username** and **Passcode** and click **Sign in**.

Note: You can find your login details by using the information in the welcome email.

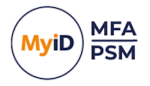

#### 3 Updating your account

You can use the Self Service Portal to update the details of your account. Using the portal, you can:

- Change the phone number on your account. See section 3.1, Changing your phone number.
- Reset your password.
   See section 3.2, Resetting your password.
- Unlock your account. See section 3.3, Unlocking your account.

#### 3.1 Changing your phone number

To change your phone number:

1. Select Account from the menu.

| Self Service Portal     X +             |                                                                                                    | - 🗆 ×                       |
|-----------------------------------------|----------------------------------------------------------------------------------------------------|-----------------------------|
| ← → C ONot secure https://server.authlo | gicsdemo.com:14443/ssp/                                                                                                    | ☆ 🛛 😩 :                     |
| (MyiD) MFA                              | self service portal<br>Account                                                                                                    | Ame Threats (ame threats) 🤱 |
| OPTIONS Account Grid Settings Devices   | Enter the number used to deliver text / SMS messages to your phone.<br>Use international dialing code format, e.g. "+44 700 123 4567".<br>Mobile / Cellular Number |                             |
| MORE<br>View User Guide                 | Number                                                                                                    |                             |
| Logout                                  | To change your Windows password, enter your new Windows password in each box be                                                                                    | low.                        |
|                                         | Password Confirm                                                                                                    |                             |
|                                         | New password Confirm password                                                                                                    |                             |
|                                         | Change                                                                                                    |                             |
|                                         | To unlock your Windows account, click the Unlock button.                                                                                                    |                             |
|                                         |                                                                                                    |                             |

- 2. Enter your new number.
- 3. Click **Save** to apply the changes.

If successful, the following message appears:

Your Mobile / Cellular phone number was updated successfully.

If you get the following error, you must log out and reauthenticate:

Your account has changed. Please log out and log in again to continue.

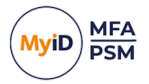

#### 3.2 Resetting your password

To reset your network password:

- 1. Select Account from the menu.
- 2. Enter your new **Password** and **Confirm** it.

A popup balloon may appear that helps guide you through choosing a new password that meets your company policy and is secure.

Once all the items in the balloon have green ticks, you know your new password is safe to use.

If you choose a bad password, the balloon is similar to:

| X Not previously compromised | our new Windows password in each box below. |
|------------------------------|---------------------------------------------|
| Ρά                           | Confirm                                     |
| •••••                        | •••••                                       |
| Reset                        |                                             |

If you choose a good password, the balloon is similar to:

| T ✓ Not previously compromised | our new Windows password in each box below. |
|--------------------------------|---------------------------------------------|
| Ρε                             | Confirm                                     |
| •••••                          | ••••••                                      |
| Reset                          |                                             |

3. Click Reset to save the new password.

If successful, the following message appears:

Your Password was updated successfull

If you get the following error, you must log out and reauthenticate:

Your account has changed. Please log out and log in again to continue.

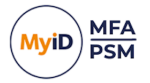

#### 3.3 Unlocking your account

If your network account has been locked out, you can unlock it yourself instead of waiting for your IT team to do it for you:

1. Select Account from the menu.

To unlock your Windows account, click the Unlock button.

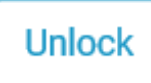

2. Click Unlock.

If successful, the following message appears:

Your account was unlocked successfully.

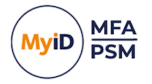

#### 4

### Changing your multi-factor authentication settings

You can use the Self Service Portal to change your multi-factor authentication settings; for example, you can change your Grid pattern, or set your Phrase answers. Using the portal, you can:

- Change the grid pattern. See section *4.1*, *Changing your Grid pattern*.
- Set the answers for your security phrases. See section *4.2*, *Settings your Phrase answers*.
- Change the settings for your One Time Codes. See section *4.3*, *Changing your One Time Code settings*.
- Change the settings for your YubiKey OTP. See section *4.4*, *Changing your YubiKey OTP settings*.

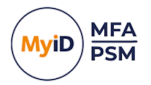

#### 4.1 Changing your Grid pattern

To change your Grid pattern:

1. Select Grid Settings from the menu.

| Self Service Portal              | x +                                                                                                    | - | × |
|----------------------------------|----------------------------------------------------------------------------------------------------|---|---|
| ← → C 😋 primary.a                | uthlogicsdemo.com:14443/ssp/#pingrid                                                                           | ☆ | ÷ |
| MyiD                             | self service portal (administrator) &                                                                          |   |   |
| OPTIONS<br>Account               | To set a new pattern, click the squares matching your pattern in the first box below, and again in the second. |   |   |
| Grid Settings<br>Phrase Settings |                                                                                                    |   |   |
| One Time Code<br>Settings        |                                                                                                    |   |   |
| YubiKey OTP Settings<br>Devices  |                                                                                                    |   |   |
| MORE                             |                                                                                                    |   |   |
| View User Guide<br>Logout        | Save Show/Hide Pattern Clear                                                                                   |   |   |
|                                  |                                                                                                    |   |   |
|                                  |                                                                                                    |   |   |
|                                  |                                                                                                    |   |   |

2. On the first grid, click the squares you will use for your new pattern.

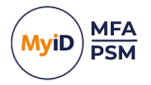

3. Click the same squares on the second grid to confirm your new pattern.

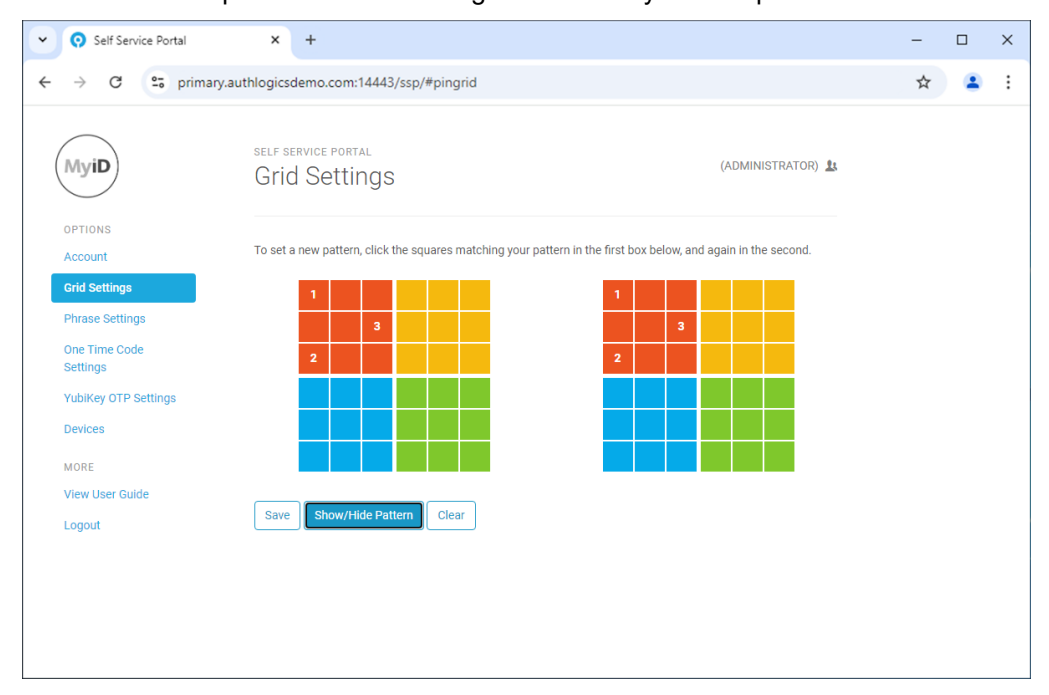

The squares that you click display the order they were clicked in the pattern.

**Note:** By default, the numbered indicators are not displayed. If your administrator allows it you can display the indicators – click **Show/Hide Pattern**.

You can click a single grid cell up to the number of uses of a single cell configured in group policy pin grid complexity settings.

If you mis-click squares, click **Clear** to start over.

4. Click **Save** to apply the changes.

If successful, the following message appears:

Your Pattern was updated successfully.

To configure whether or not users have the ability to display the numbered indicators, you can create and customize the appsettings.Production.json file for the Self Service Portal. See the *SSP customization* section in the *MyID Authentication Server Installation* and *Configuration Guide* for details.

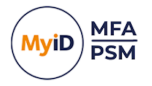

#### 4.2 Settings your Phrase answers

To provide answers to the Phrase questions provided by your IT team:

1. Select Phrase Settings from the menu.

| Self Service Portal     X +              |                                           | - 🗆 X                       |
|------------------------------------------|-------------------------------------------|-----------------------------|
| ← → C ONot secure https://server.authlog | gicsdemo.com:14443/ssp/#pinphrase         | ☆ 🛛 😩 :                     |
| MyiD MFA                                 | self service portal<br>Phrase Settings    | Ame Threats (ame.threats) 🄱 |
| OPTIONS<br>Account                       | Question / Answer                         |                             |
| Grid Settings                            | What is your Codeword?                    | gladify                     |
| Phrase Settings                          | What is your mother maiden?               |                             |
| Devices                                  | What is your favourite sports teams?      |                             |
| MORE                                     | What is your favourite subject at school? |                             |
| View User Guide                          | What is your spouses middle name?         |                             |
| Logox                                    | Edit                                      |                             |

- 2. To add or update your answers, click Edit.
- 3. Highlight the question you want to answer, then type your answer.

**Note:** Spaces are not counted as letters, so multiple word answers are treated as a single word.

4. Click **Save** to apply the changes.

If successful, the following message appears:

Phrase answers have been successfully updated.

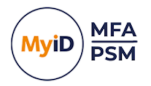

### 4.3 Changing your One Time Code settings

To change your One Time Code PIN:

1. Select One Time Code Settings from the menu.

| Self Service Portal     X +    |                                                                 | - 🗆 X                       |
|--------------------------------|-----------------------------------------------------------------|-----------------------------|
| ← → C ONot secure https://serv | er.authlogicsdemo.com:14443/ssp/#pinpass                        | ☆ 🔲 😩 🗄                     |
| MyiD MFA                       | SELF SERVICE PORTAL<br>One Time Code Settings                   | Ame Threats (ame.threats) 北 |
| OPTIONS<br>Account             | Enter your new PIN in each box below and click the Save button. |                             |
| Grid Settings                  | PIN                                                             |                             |
| Phrase Settings                | PIN                                                             |                             |
| One Time Code Settings         | Confirm                                                         |                             |
| Devices                        | Confirm PIN                                                     |                             |
| MORE                           | Save                                                            |                             |
| View User Guide                |                                                                 |                             |
| Logout                         |                                                                 |                             |
|                                |                                                                 |                             |
|                                |                                                                 |                             |
|                                |                                                                 |                             |
|                                |                                                                 |                             |
|                                |                                                                 |                             |
|                                |                                                                 |                             |
|                                |                                                                 |                             |
|                                |                                                                 |                             |

- 2. Enter your new **PIN** code and **Confirm** it.
- 3. Click **Save** to apply the changes.

If successful, the following message appears:

Your PIN was updated successfully.

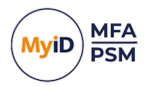

### 4.4 Changing your YubiKey OTP settings

To change your YubiKey OTP PIN:

1. Select YubiKey OTP Settings from the menu.

| Self Service Portal     X +            |                                                             | - 🗆 X                       |
|----------------------------------------|-------------------------------------------------------------|-----------------------------|
| ← → C ONot secure https://server.authl | ogicsdemo.com:14443/ssp/#yubikeyotp                         | ☆ 🛛 😩 :                     |
| MyiD MFA                               | self service portal<br>YubiKey OTP Settings                 | Ame Threats (ame.threats) 🤱 |
| OPTIONS<br>Account                     | Enter your new PIN in each box below and click the Save but | on.                         |
| Grid Settings                          | PIN                                                         |                             |
| Phrase Settings                        | PIN                                                         |                             |
| One Time Code Settings                 | Confirm                                                     |                             |
| YubiKey OTP Settings                   | Confirm PIN                                                 |                             |
| Devices                                | Save                                                        |                             |
| MORE                                   |                                                             |                             |
| View User Guide                        |                                                             |                             |
| Logout                                 |                                                             |                             |
|                                        |                                                             |                             |
|                                        |                                                             |                             |
|                                        |                                                             |                             |
|                                        |                                                             |                             |
|                                        |                                                             |                             |
|                                        |                                                             |                             |
|                                        |                                                             |                             |

- 2. Enter your new **PIN** code and **Confirm** it.
- 3. Click **Save** to apply the changes.

If successful, the following message appears:

Your PIN was updated successfully.

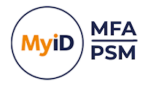

### 5 Setting up your own device

MyID MFA supports several authentication technologies. These technologies include:

- MyID MFA technologies PUSH, One Time Code, and Grid authentication.
- YubiKey OTPs
- FIDO tokens.
- Passkeys and standard OATH authenticators such as Google and Microsoft Authenticator.

The following sections detail how to enable the various technologies supported within MyID MFA:

- Information on obtaining and using the MyID Authenticator app. See section *5.1*, *MyID Authenticator app*.
- Information on using alternative authenticator apps. See section *5.2*, *Other authenticator apps*.
- Information on using YubiKey devices.
   See section 5.3, YubiKey OTP.
- Information on using Passkey / FIDO tokens.
   See section 5.4, Passkey / FIDO Token.
- Instructions for editing devices. See section 5.5, *Editing devices*.
- Instructions for removing devices.
   See section 5.6, Removing devices.

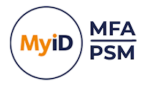

#### 5.1 MyID Authenticator app

The first step is to install the MyID Authenticator app. The app is available on the following online stores as a free download:

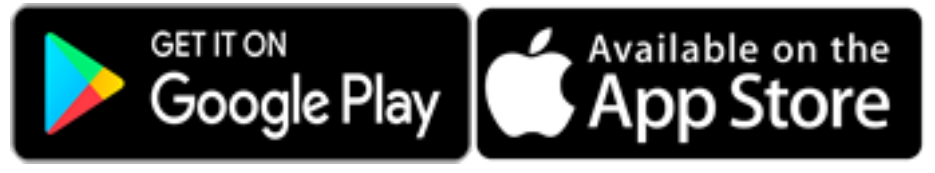

**Note:** When installing the MyID Authenticator app, ensure that the device's clock and time zone are correct; otherwise, you may not be able to log on with the app.

#### 5.1.1 Legacy Authlogics Authenticator app

If you are using MFA version 5.0.6 or earlier, you can continue to use the older Authlogics Authenticator app; however, if you are using MFA 5.0.7 or later, you are recommended to use the MyID Authenticator app. Credentials are not shared between the apps.

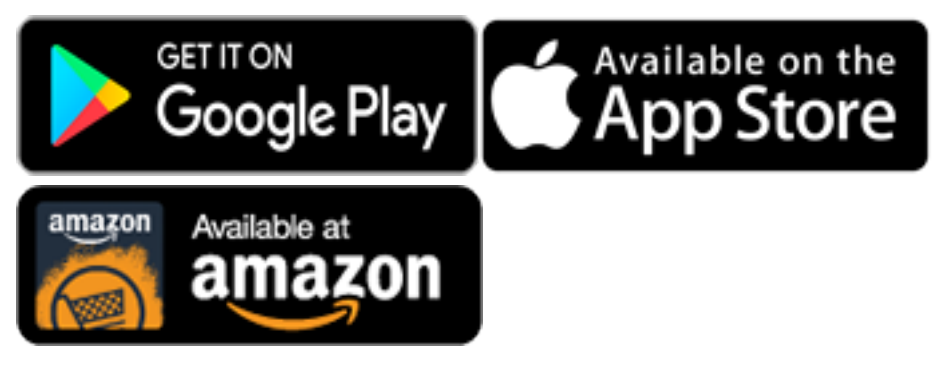

#### 5.1.2 Alternative Authenticator apps

As an alternative, you can download a third-party OATH app from the relevant vendor. For example, you can use Microsoft or Google Authenticator.

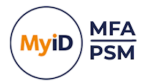

#### 5.1.3 Adding your MyID Authenticator device to your account

**Note:** You must have the **Add Token devices** option enabled to be able to add a new device. For more information, see the *Settings tab* subsection of the *Self Service Portal applications properties* section of the *MyID Authentication Server Installation and Configuration Guide*.

To add a device to your account:

1. Log on to the Self Service Portal and select **Devices** from the menu.

| MyiD            | self service portal<br>Devices                      |                               |                                         |         | Dacie Guerard (dacie.guerard) 🤱 | L |
|-----------------|-----------------------------------------------------|-------------------------------|-----------------------------------------|---------|---------------------------------|---|
| OPTIONS         |                                                     |                               |                                         |         |                                 |   |
| Account         | Download the MyID Auth<br>To modify a device, click | enticator on your device, the | en click Add Device to get s<br>e below | tarted. |                                 |   |
| Devices         |                                                     |                               |                                         |         |                                 |   |
| MORE            | Device                                              | Credential                    | Enabled                                 | Status  | Last Used                       |   |
| View User Guide |                                                     |                               |                                         |         |                                 |   |
| Logout          | Add Device                                          |                               |                                         |         |                                 |   |
|                 |                                                     |                               |                                         |         |                                 |   |

- 2. Install the MyID Authenticator App from the relevant App Store using the buttons on your device.
- 3. Click Add Device.

| Authenticator App                                           |                                                 | \$                                |
|-------------------------------------------------------------|-------------------------------------------------|-----------------------------------|
| Add a device running the My<br>Authenticator / Microsoft Au | vID Authenticator app, or a stand uthenticator. | dard authenticator such as Google |
|                                                             |                                                 | _                                 |

4. From the drop-down list, select Authenticator App.

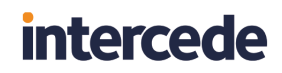

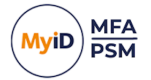

5. From the list, choose the type of device you have.

| MyID Authenticator (Android) | \$ |
|------------------------------|----|
| MyID Authenticator (Android) |    |
| MyID Authenticator (iOS)     |    |
| Standard Authenticator       |    |

**MyID Authenticator (Android)** and **MyID Authenticator (iOS)** both relate to the MyID MFA app.

**Standard Authenticator** relates to third-party OAUTH tokens; see section *5.1.2*, *Alternative Authenticator apps* for details.

6. Click Next.

| Add Device                                                                                                    | × |  |
|----------------------------------------------------------------------------------------------------|---|--|
| 1. Download the MyID Authenticator for Android Devices from Google Play and scan the QR Code below when prompted by the App. |   |  |
|                                                                                                    |   |  |
|                                                                                                    |   |  |
|                                                                                                    |   |  |
| Cance                                                                                                    | l |  |

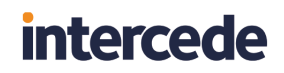

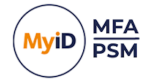

7. Scan the QR code with the MyID Authenticator App.

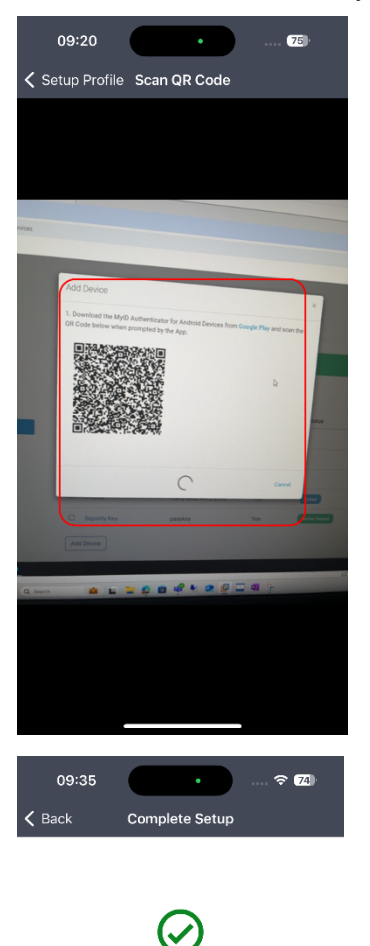

Device setup is complete.

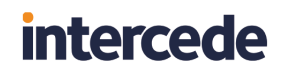

9.

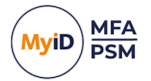

8. Click **Finish**.

| Add D                         | evice            |                                                          |                                                                          | ×                         |        | Ame Threats (ame.threats) 💄     |
|-------------------------------|------------------|----------------------------------------------------------|--------------------------------------------------------------------------|---------------------------|--------|---------------------------------|
| Your de                       | vice was success | fully added.                                             |                                                                          |                           |        |                                 |
|                               |                  |                                                          |                                                                          | Close                     |        |                                 |
|                               | Device           | Credential                                               | Enabled                                                                  |                           | Status | Last Used                       |
|                               | iPhone           | 2332 0862 2525 0152                                      | Yes                                                                      |                           | paired | Never                           |
| Add                           | Device           |                                                          |                                                                          |                           |        |                                 |
| Click <b>Cl</b>               | ose.             |                                                          |                                                                          |                           |        |                                 |
| MyiD                          |                  | self service portal Devices                              |                                                                          |                           |        | Dacie Guerard (dacie.guerard) 🏦 |
| OPTIONS<br>Account<br>Devices |                  | Download the MyID Auther<br>To modify a device, click th | nticator on your device, then click<br>he Device Name in the table belov | Add Device to get sta<br> | irted. |                                 |
| MORE                          |                  | Device                                                   | Credential                                                               | Enabled                   | Status | Last Used                       |
| View User (                   | Guide            | iPhone                                                   | 2332 0862 2525 0152                                                      | Yes                       | paired | Never                           |

The new device is now visible under **Devices**. Your device is now ready for use as a multi-factor authentication token for your MyID account.

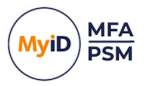

#### 5.2 Other authenticator apps

As an alternative to the MyID Authenticator app, you can download a third-party OATH app from the relevant vendor. For example, you can use Microsoft or Google Authenticator.

#### 5.2.1 Adding your standard authenticator device to your account

**Note:** You must have the **Add Token devices** option enabled to be able to add a new device. For more information, see the *Settings tab* subsection of the *Self Service Portal applications properties* section of the *MyID Authentication Server Installation and Configuration Guide*.

To add a standard authenticator device with third-party OATH tokens to your account:

1. Log on to the Self Service Portal and select **Devices** from the menu.

| MyiD               | self service portal<br>Devices                                                                                           | Dacie Guerard (dacie.guerard) 🄱                              |                                         |         |           |
|--------------------|----------------------------------------------------------------------------------------------------|--------------------------------------------------------------|-----------------------------------------|---------|-----------|
| OPTIONS<br>Account | Download the MyID Autho                                                                                                  | enticator on your device, the<br>the Device Name in the tabl | n click Add Device to get s<br>e below. | tarted. |           |
| Devices            | ,,,,,,,,,,,,,,,,,,,,,,,,,,,,,,,,,,,,,,,,,,,,,,,,,,,,,,,,,,,,,,,,,,,,,,,,,,,,,,,,,,,,,,,,,,,,,,,,,,,,,,,,,,,,,,,,,,,,,,,, |                                                              |                                         |         |           |
| MORE               | Device                                                                                                    | Credential                                                   | Enabled                                 | Status  | Last Used |
| View User Guide    | Add Device                                                                                                    |                                                              |                                         |         |           |
| Logout             | Add Device                                                                                                    |                                                              |                                         |         |           |

- 2. Install the relevant third-party app on your device.
- 3. Click Add Device.

| Add Device                                                                                                    | ×             |
|----------------------------------------------------------------------------------------------------|---------------|
| Authenticator App                                                                                                    | \$            |
| Add a device running the MyID Authenticator app, or a standard authenticator so<br>Authenticator / Microsoft Authenticator. | uch as Google |
|                                                                                                    | Next          |

4. From the drop-down list, select Authenticator App.

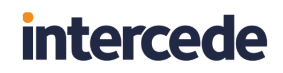

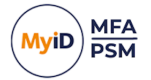

5. From the list, choose Standard Authenticator.

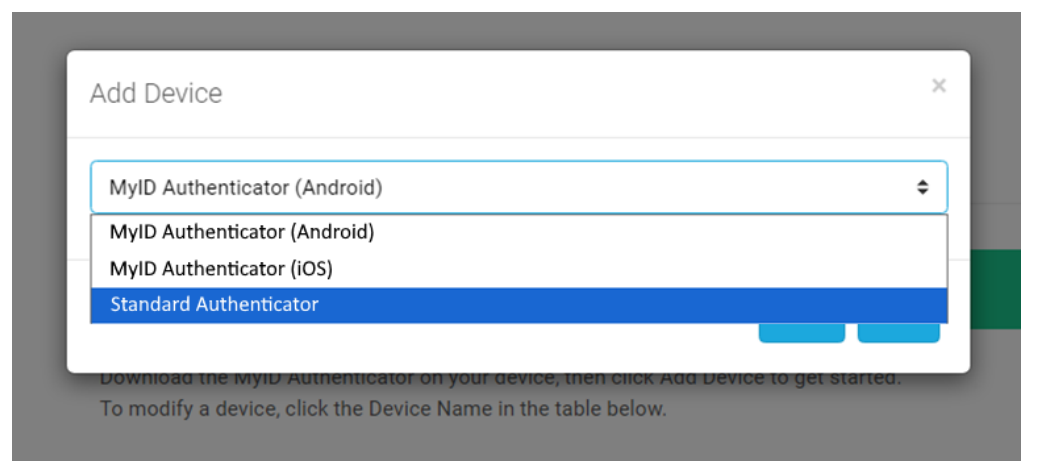

6. Click Next.

| Open Microsoft/G<br>and scan the QR o<br>your device. | Google Authenticator (or oth<br>code or manually enter the P | ier standard Authenticator<br>key below. Then press Add | app) on your device<br>to finish registering |
|-------------------------------------------------------|--------------------------------------------------------------|---------------------------------------------------------|----------------------------------------------|
|                                                       |                                                              |                                                         |                                              |
|                                                       |                                                              |                                                         |                                              |
|                                                       | 89                                                           |                                                         |                                              |
|                                                       |                                                              |                                                         | HWA C:                                       |

7. Add the code to your third-party authenticator app; you can either scan the QR code or input it manually.

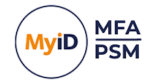

#### 8. Click Add.

| MyiD                   | SELF SERVICE PORTAL                                                                                                    |                     |         |        | (Administrator) 🛓 |  |  |
|------------------------|----------------------------------------------------------------------------------------------------|---------------------|---------|--------|-------------------|--|--|
| OPTIONS                |                                                                                                    |                     |         |        |                   |  |  |
| Account                | Your device has been added succ                                                                                                    |                     |         |        |                   |  |  |
| Grid Settings          |                                                                                                    |                     |         |        |                   |  |  |
| Phrase Settings        | Download the MyID Authenticator on your device, then click Add Device to get started.<br>To modify a device, click the Device Name in the table below. |                     |         |        |                   |  |  |
| One Time Code Settings |                                                                                                    |                     |         |        |                   |  |  |
| YubiKey OTP Settings   | Device                                                                                                    | Credential          | Enabled | Status | Last Used         |  |  |
| Devices                | Standard Authenticator                                                                                                    | 1531 6525 5196 1349 | Yes     |        | Never             |  |  |
| MORE                   |                                                                                                    |                     |         |        |                   |  |  |
| View User Guide        | Add Device                                                                                                    |                     |         |        |                   |  |  |
| Logout                 |                                                                                                    |                     |         |        |                   |  |  |

The new device is now visible under **Devices**. Your device is now ready for use as a multi-factor authentication token for your MyID account.

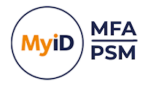

#### 5.3 YubiKey OTP

To provision your YubiKey OTP hardware device, insert the YubiKey token into your PC.

#### 5.3.1 Adding your YubiKey device to your account

**Note:** You must have the **Add Token devices** option enabled to be able to add a new device. For more information, see the *Settings tab* subsection of the *Self Service Portal applications properties* section of the *MyID Authentication Server Installation and Configuration Guide*.

To add a device to your account:

1. Log on to the Self Service Portal, and select **Devices** from the menu.

| ✓ O Self Service Portal × + - □ ×              |                                                                                                    |            |         |        |                             |  |  |
|------------------------------------------------|----------------------------------------------------------------------------------------------------|------------|---------|--------|-----------------------------|--|--|
| ← → C ② Not secure https://serve               | er.authlogicsdemo.com:14443/ssp/#o                                                                                                    | devices    |         |        | ☆ 🛛 😩 :                     |  |  |
| MyiD MFA                                       | self service portal<br>Devices                                                                                                    |            |         |        | Ame Threats (ame.threats) 🤱 |  |  |
| OPTIONS<br>Account<br>Grid Settings            | OPTIONS Account Download the MyID Authenticator on your device, then click Add Device to get started. To modify a device, click the Device Name in the table below. Grid Settings |            |         |        |                             |  |  |
| Phrase Settings                                | Device                                                                                                    | Credential | Enabled | Status | Last Used                   |  |  |
| One Time Code Settings<br>YubiKey OTP Settings | Add Device                                                                                                    |            |         |        |                             |  |  |
| Devices                                        |                                                                                                    |            |         |        |                             |  |  |
| MORE                                           |                                                                                                    |            |         |        |                             |  |  |
| View User Guide                                |                                                                                                    |            |         |        |                             |  |  |
| Logout                                         |                                                                                                    |            |         |        |                             |  |  |
|                                                |                                                                                                    |            |         |        |                             |  |  |
|                                                |                                                                                                    |            |         |        |                             |  |  |
|                                                |                                                                                                    |            |         |        |                             |  |  |
|                                                |                                                                                                    |            |         |        |                             |  |  |
|                                                |                                                                                                    |            |         |        |                             |  |  |
|                                                |                                                                                                    |            |         |        |                             |  |  |
|                                                |                                                                                                    |            |         |        |                             |  |  |

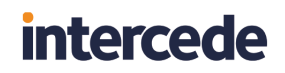

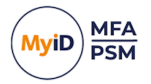

2. Click Add Device.

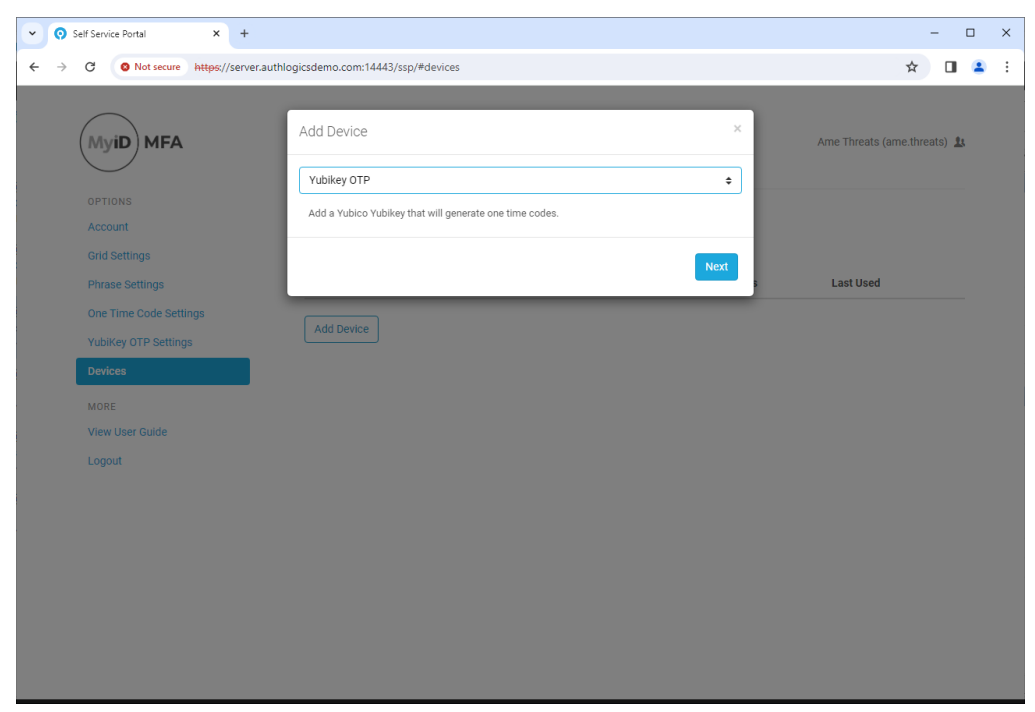

**Note:** If this option is not available, your user account has not been set up to use YubiKey tokens. Contact your administrator for assistance.

3. Select YubiKey OTP and click Next.

| Self Service Portal X +            |                                     |                          |              |        | - 0                         |
|------------------------------------|-------------------------------------|--------------------------|--------------|--------|-----------------------------|
| ← → C ONot secure https://server.a | uthlogicsdemo.com:14443/ssp/#device | es                       |              |        | 🖈 🔲 😩                       |
| (MyiD) MFA                         | Add Device                          |                          |              | ×      | Ame Threats (ame.threats) 🛓 |
| OPTIONS                            | Use the button on your YubiKey      | to enter the 12 characte | r device Id. |        | _                           |
| Grid Settings<br>Phrase Settings   |                                     |                          | Add          | Cancel |                             |
|                                    | Device                              | Credential               | Enabled      | Status | Last Used                   |
| Devices                            | Yubico YubiKey                      | vycyjuvknilc             | Yes          |        | Never                       |
| MDRE<br>View User Gulde<br>Logout  | Add Device                          |                          |              |        |                             |
|                                    |                                     |                          |              |        |                             |
|                                    |                                     |                          |              |        |                             |
|                                    |                                     |                          |              |        |                             |
|                                    |                                     |                          |              |        |                             |

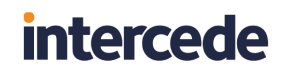

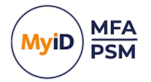

4. Insert your YubiKey OTP and press the YubiKey button.

| Self Service Portal     X +                                           |                                              |                           |            |        | - 🗆 X                       |
|-----------------------------------------------------------------------|----------------------------------------------|---------------------------|------------|--------|-----------------------------|
| ← → C ONot secure https://server                                      | authlogicsdemo.com:14443/ssp/#device         | 25                        |            |        | ☆ 🛛 😩 :                     |
| MyiD MFA                                                              | Add Device<br>Use the button on your YubiKey | to enter the 12 character | device Id. | ×      | Ame Threats (ame.threats) 🤱 |
| Account<br>Grid Settings<br>Phrase Settings<br>One Time Code Settings | vezyluvkoood                                 | _                         | Add        | Cancel |                             |
| YubiKey OTP Settings                                                  | Device                                       | Credential                | Enabled    | Status | Last Used                   |
| Devices<br>MORE<br>View User Guide<br>Logout                          | Yubico Yubikey Add Device                    | vvcvjuvknilc              | Yes        |        | Never                       |

5. Once the unique YubiKey ID is displayed in the edit box, click Add.

| Self Service Portal     X +                                                                                                    |                                       |              |         |        | - 0                         |
|----------------------------------------------------------------------------------------------------|---------------------------------------|--------------|---------|--------|-----------------------------|
| ← → C O Not secure https://serve                                                                                                    | r.authlogicsdemo.com:14443/ssp/#devic | ces          |         |        | * 🛯 🔺                       |
| (MyID) MFA                                                                                                    | SELF SERVICE PORTAL                   |              |         |        | Ame Threats (ame.threats) 🤱 |
| OPTIONS Account Your device has been added successfully Grid Settings Phrase Settings Download the MyID Authenticator on your device, then click Add Device to get started. To modify a device, click the Device Name in the table below. |                                       |              |         |        |                             |
| One Time Code Settings                                                                                                    | Device                                | Credential   | Enabled | Statue | Last llead                  |
| Devices                                                                                                    | Yubico YubiKey                        | vycyjuyknilc | Yes     |        | Never                       |
| MORE<br>View User Guide<br>Logout                                                                                                    | Add Device                            |              |         |        |                             |

The new device is now visible under **Devices**.

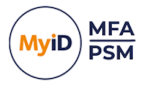

#### 5.4 Passkey / FIDO Token

Before adding your FIDO Security Key or a Passkey to your account, ensure that no other MFA devices are attached to the workstation and that you have disconnected all Passkey / FIDO tokens from your PC.

#### 5.4.1 Adding your FIDO / Security Key device to your account

**Note:** You must have the **Add Token devices** option enabled to be able to add a new device. For more information, see the *Settings tab* subsection of the *Self Service Portal applications properties* section of the *MyID Authentication Server Installation and Configuration Guide*.

To add a FIDO Passkey Security Key to your account:

1. Log on to the Self Service Portal, and select **Devices** from the menu.

| <ul> <li>✓ O Self Service Portal</li> <li>× +</li> </ul> |                                    |                |         |        | - 🗆 X                       |
|----------------------------------------------------------|------------------------------------|----------------|---------|--------|-----------------------------|
| ← → C 😨 server.authlogicsdemo.com:                       | 14443/ssp/#devices                 |                |         |        | ∞ ☆ 🛛 😩 i                   |
| (MyiD) MFA                                               | self service portal                |                |         |        | Ame Threats (ame.threats) 🎎 |
| OPTIONS<br>Account<br>Grid Settings                      | then click Add Device to<br>below. | ) get started. |         |        |                             |
| Phrase Settings                                          | Device                             | Credential     | Enabled | Status | Last Used                   |
| One Time Code Settings                                   | Add Device                         |                |         |        |                             |
| Devices                                                  | Add berice                         |                |         |        |                             |
| MORE                                                     |                                    |                |         |        |                             |
| View User Guide                                          |                                    |                |         |        |                             |
| Logout                                                   |                                    |                |         |        |                             |
|                                                          |                                    |                |         |        |                             |
|                                                          |                                    |                |         |        |                             |
|                                                          |                                    |                |         |        |                             |
|                                                          |                                    |                |         |        |                             |
|                                                          |                                    |                |         |        |                             |
|                                                          |                                    |                |         |        |                             |
|                                                          |                                    |                |         |        |                             |
|                                                          |                                    |                |         |        |                             |
|                                                          |                                    |                |         |        |                             |

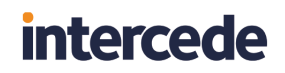

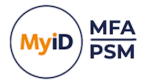

2. Click Add Device.

| O Self Service Portal     X +                                                      | - 🗆 X                       |
|------------------------------------------------------------------------------------|-----------------------------|
| ← → C ts serverauthlogicsdemo.com:14443/ssp/#devices                               | ∞ ☆ 🛛 💄 :                   |
| Add Device ×<br>Passkey                                                            | Ame Threats (ame.threats) 🛓 |
| Account Crid Settings Phrase Settings One Time Code Settings Add Device Add Device | s Last Used                 |
| MORE<br>View User Guide<br>Logout                                                  |                             |
|                                                                                    |                             |
|                                                                                    |                             |
|                                                                                    |                             |

3. Select Passkey and click Next.

| Self Service Portal     X +                 |                                               | - 🗆 X                       |
|---------------------------------------------|-----------------------------------------------|-----------------------------|
| ← → C 🖙 server.authlogicsdemo.com           | n:14443/ssp/#devices                          | ∞ ☆ 🛯 💄 i                   |
| MyiD MFA                                    | Add Device × Security Key                     | Ame Threats (ame.threats) 🛓 |
| Account<br>Grid Settings<br>Phrase Settings | Back Next<br>Device Credential Enabled Status | Last Used                   |
| One Time Code Settings Devices              | Add Device                                    |                             |
| View User Guide                             |                                               |                             |
|                                             |                                               |                             |
|                                             |                                               |                             |
|                                             |                                               |                             |
|                                             |                                               |                             |

**Note:** If this option is not available, your user account has not been set up to use Passkeys. Contact your administrator for assistance.

You can provision a maximum of two device-bound passkeys to one account. If you have more than two device-bound passkeys already enabled, the option to add more is not available.

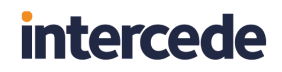

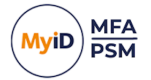

4. Select Security Key and click Next.

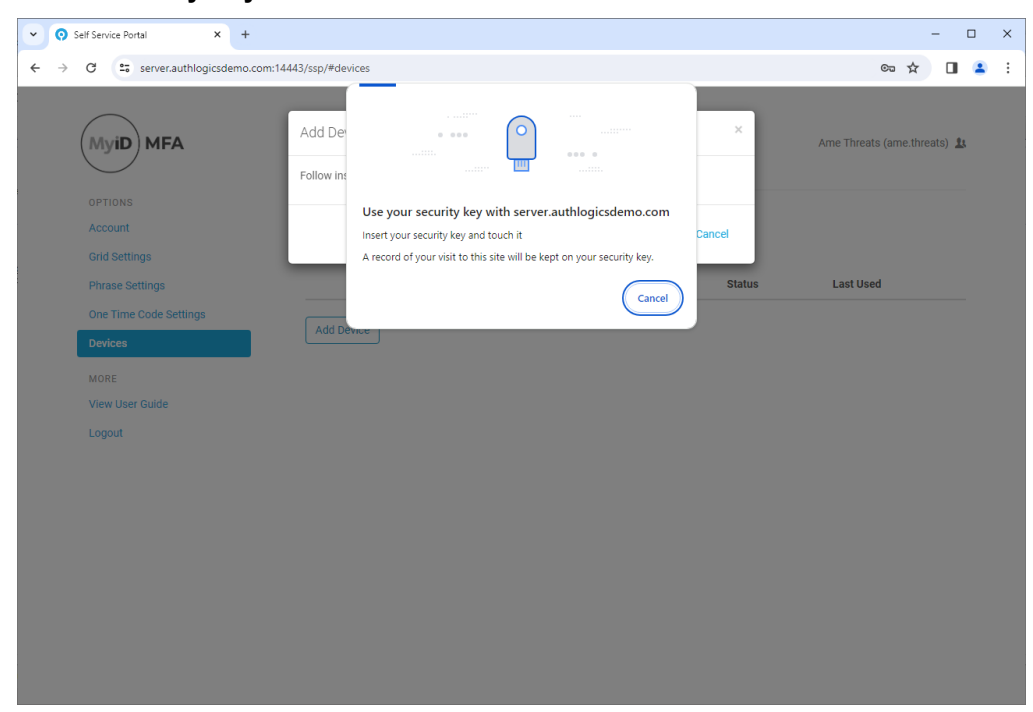

5. Insert your security key and press the FIDO token's button.

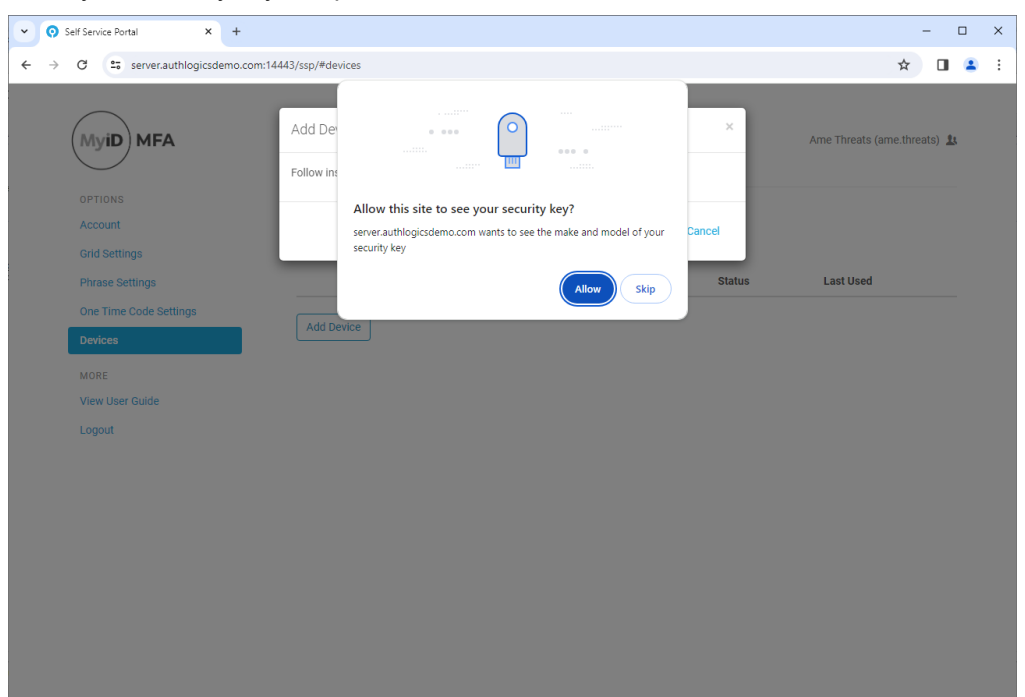

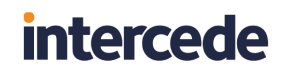

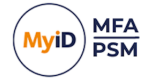

6. When prompted, Click Allow.

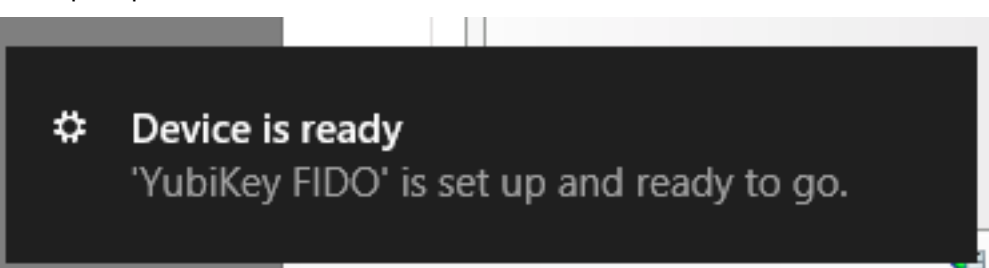

The underlying system notifies you that the FIDO token is set up and ready for use.

|                        | Add Device                                                           | _                                                   | _                               | ×            | Ame Threats (ame threats) |
|------------------------|----------------------------------------------------------------------|-----------------------------------------------------|---------------------------------|--------------|---------------------------|
|                        | Your device was successfully add                                     | ed.                                                 |                                 |              |                           |
| Account                |                                                                      |                                                     |                                 | Close        |                           |
| Grid Settings          |                                                                      |                                                     |                                 |              |                           |
| Phrase Settings        | Download Authlogics Authentica<br>To modify a device, click the Devi | tor on your device, then<br>ce Name in the table be | click Add Device to get<br>low. | started.     |                           |
| One Time Code Settings |                                                                      |                                                     |                                 |              |                           |
| Devices                | Device                                                               | Credential                                          | Enabled                         | Status       | Last Used                 |
| MORE                   | YubiKey Bio Series                                                   | passkey                                             | Yes                             | device bound | Never                     |
| View User Guide        |                                                                      |                                                     |                                 |              |                           |
| Logout                 | Add Device                                                           |                                                     |                                 |              |                           |
|                        |                                                                      |                                                     |                                 |              |                           |
|                        |                                                                      |                                                     |                                 |              |                           |
|                        |                                                                      |                                                     |                                 |              |                           |
|                        |                                                                      |                                                     |                                 |              |                           |
|                        |                                                                      |                                                     |                                 |              |                           |
|                        |                                                                      |                                                     |                                 |              |                           |

The device has been successfully added.

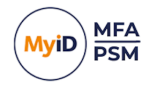

#### 7. Click Close.

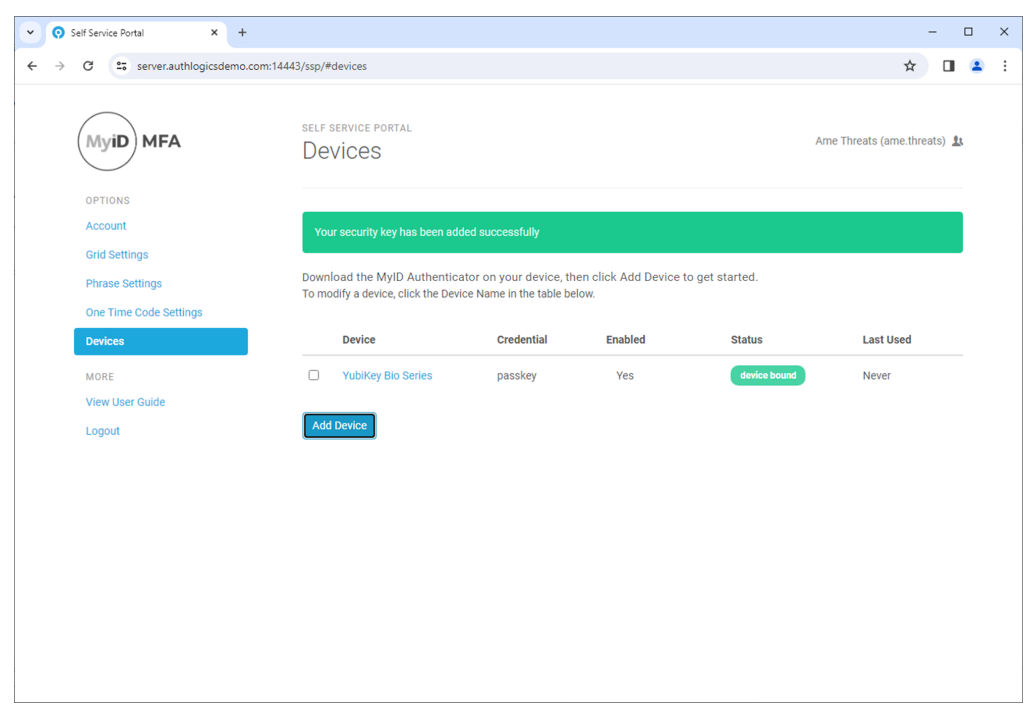

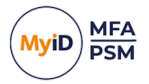

#### 5.4.2 Adding a Synched Passkey to your account

**Note:** You must have the **Add Token devices** option enabled to be able to add a new device. For more information, see the *Settings tab* subsection of the *Self Service Portal applications properties* section of the *MyID Authentication Server Installation and Configuration Guide*.

To add a FIDO Passkey Security Key to your account:

1. Log on to the Self Service Portal, and select **Devices** from the menu.

| Self Service Portal     X +            |                                                    |                                                            |                                    |              | - 🗆 ×                       |
|----------------------------------------|----------------------------------------------------|------------------------------------------------------------|------------------------------------|--------------|-----------------------------|
| ← → C 25 server.authlogicsdemo.com:144 | 143/ssp/#devices                                   |                                                            |                                    |              | ∞ ☆ 🛛 💄 i                   |
| (MyiD) MFA                             | self service portal<br>Devices                     |                                                            |                                    |              | Ame Threats (ame.threats) 🤱 |
| OPTIONS<br>Account<br>Grid Settings    | Download the MyID Aut<br>To modify a device, click | henticator on your device,<br>the Device Name in the table | then click Add Device to<br>below. | get started. |                             |
| Phrase Settings                        | Device                                             | Credential                                                 | Enabled                            | Status       | Last Used                   |
| One Time Code Settings                 | Add Davies                                         |                                                            |                                    |              |                             |
| Devices                                | Add Device                                         |                                                            |                                    |              |                             |
| MORE                                   |                                                    |                                                            |                                    |              |                             |
| View User Guide                        |                                                    |                                                            |                                    |              |                             |
| Logout                                 |                                                    |                                                            |                                    |              |                             |
|                                        |                                                    |                                                            |                                    |              |                             |
|                                        |                                                    |                                                            |                                    |              |                             |
|                                        |                                                    |                                                            |                                    |              |                             |
|                                        |                                                    |                                                            |                                    |              |                             |
|                                        |                                                    |                                                            |                                    |              |                             |
|                                        |                                                    |                                                            |                                    |              |                             |
|                                        |                                                    |                                                            |                                    |              |                             |
|                                        |                                                    |                                                            |                                    |              |                             |
|                                        |                                                    |                                                            |                                    |              |                             |

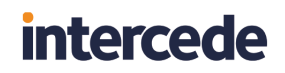

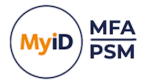

2. Click Add Device.

| Self Service Portal X +             |                                                                                | - 🗆 X                       |
|-------------------------------------|--------------------------------------------------------------------------------|-----------------------------|
| ← → C 🖙 server.authlogicsdemo.com:1 | 4443/ssp/#devices                                                              | ca 🖈 🔲 😩 🗄                  |
| MyiD MFA                            | Add Device ×                                                                   | Ame Threats (ame threats) 🤽 |
| OPTIONS<br>Account<br>Grid Settings | Add a security key or mobile device that will create a new passkey credential. |                             |
| Phrase Settings                     | Next                                                                           | Last Used                   |
| One Time Code Settings Devices      | Add Device                                                                     |                             |
| MORE                                |                                                                                |                             |
| View User Guide<br>Logout           |                                                                                |                             |
|                                     |                                                                                |                             |
|                                     |                                                                                |                             |
|                                     |                                                                                |                             |
|                                     |                                                                                |                             |
|                                     |                                                                                |                             |
|                                     |                                                                                |                             |

**Note:** If this option is not available, your user account has not been set up to use Passkeys. Contact your administrator for assistance.

3. Select Passkey and click Next.

| Sell Service Portal | × +                                       |                             |                     |           |              |                        |         |
|---------------------|-------------------------------------------|-----------------------------|---------------------|-----------|--------------|------------------------|---------|
| ← → C 🖬 primary.aut | hlogicsdemo.com:14443/ssp/#devices        |                             |                     |           |              |                        | 🖻 🖈 🖬 📵 |
|                     | MyiD                                      | Add Device<br>Mobile Device |                     | ×         | Alberta Pen  | sil (alberta.pencil) 🏦 |         |
|                     | Account<br>Grid Settings                  |                             |                     | Back Next |              |                        |         |
|                     | Phrase Settings<br>One Time Code Settings | Device                      | 1697 2603 6182 1487 | Ves       | Status       | Never                  |         |
|                     | YubiKey OTP Settings                      |                             | passkey             | Yes       | device-bound | 2 hours and            |         |
|                     | Devices                                   |                             |                     |           |              |                        |         |
|                     | MORE<br>View User Guide                   | Add Device                  |                     |           |              |                        |         |
|                     | Logout                                    |                             |                     |           |              |                        |         |
|                     |                                           |                             |                     |           |              |                        |         |
|                     |                                           |                             |                     |           |              |                        |         |
|                     |                                           |                             |                     |           |              |                        |         |
|                     |                                           |                             |                     |           |              |                        |         |
|                     |                                           |                             |                     |           |              |                        |         |
|                     |                                           |                             |                     |           |              |                        |         |
|                     |                                           |                             |                     |           |              |                        |         |
|                     |                                           |                             |                     |           |              |                        |         |
|                     |                                           |                             |                     |           |              |                        |         |
|                     |                                           |                             |                     |           |              |                        |         |
|                     |                                           |                             |                     |           |              |                        |         |
|                     |                                           |                             |                     |           |              |                        |         |
|                     |                                           |                             |                     |           |              |                        |         |
|                     |                                           |                             |                     |           |              |                        |         |
|                     |                                           |                             |                     |           |              |                        |         |
|                     |                                           |                             |                     |           |              |                        |         |
|                     |                                           |                             |                     |           |              |                        |         |
|                     |                                           |                             |                     |           |              |                        |         |
|                     |                                           |                             |                     |           |              |                        |         |
|                     |                                           |                             |                     |           |              |                        |         |
|                     |                                           |                             |                     |           |              |                        |         |

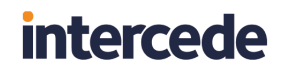

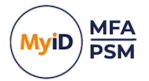

4. Select Mobile Device and click Next.

| Self Service Portal x +                                                                                                    |                                                                                                    | v - 0 X                                            |
|----------------------------------------------------------------------------------------------------|----------------------------------------------------------------------------------------------------|----------------------------------------------------|
| ← → C a server.authlogicsdemo.com:14443/ssp/#devices                                                                                                    |                                                                                                    | • 순 ☆ 팩 🖬 😩 :                                      |
| <ul> <li>Canada Manda Xana Anala Anala An</li></ul> | All oral     Case a paskay on a phone or table       All oral     The the chast what scares on the denice submatching       Toru     Image: Case a phone or table       Image: Case a phone or table     Image: Case a phone or table       Image: Case a phone or table     Image: Case a phone or table | <ul> <li>✓ - Ø X</li> <li>♥ Ø X № I ▲ I</li> </ul> |
|                                                                                                    |                                                                                                    |                                                    |

- Ensure that Bluetooth is enabled on both the mobile device and your workstation.
   If Bluetooth is *not* enabled on your workstation, the above QR Code is not displayed.
- 6. Open your mobile phone's camera and scan the QR Code.
- 7. Once you have scanned the QR Code, follow the instructions on your mobile phone. The underlying system notifies you that the FIDO token is set up and ready for use.

| Self Service Portal     X +        |                                     |                           |                         |              | - 🗆 X                      |
|------------------------------------|-------------------------------------|---------------------------|-------------------------|--------------|----------------------------|
| ← → C 😄 server.authlogicsdemo.com: | 14443/ssp/#devices                  |                           |                         |              | ☆ 🛛 😩 :                    |
| $\frown$                           | Add Device                          |                           |                         | ×            |                            |
| MyiD MFA                           | Your device was successfully adde   | d.                        |                         | Ar           | ne Threats (ame.threats) 🤱 |
| OPTIONS<br>Account                 |                                     |                           |                         | Close        |                            |
| Grid Settings                      | Download Authlogics Authenticat     | or on your device, then ( | click Add Device to get | started.     |                            |
| One Time Code Settings             | To modify a device, click the Devic | ce Name in the table be   | low.                    |              |                            |
| Devices                            | Device                              | Credential                | Enabled                 | Status       | Last Used                  |
| MORE                               | YubiKey Bio Series                  | passkey                   | Yes                     | device bound | Never                      |
| View User Guide<br>Logout          | Add Device                          |                           |                         |              |                            |
|                                    |                                     |                           |                         |              |                            |
|                                    |                                     |                           |                         |              |                            |
|                                    |                                     |                           |                         |              |                            |
|                                    |                                     |                           |                         |              |                            |
|                                    |                                     |                           |                         |              |                            |

The device has been successfully added.

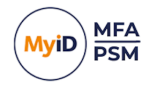

#### 8. Click Close.

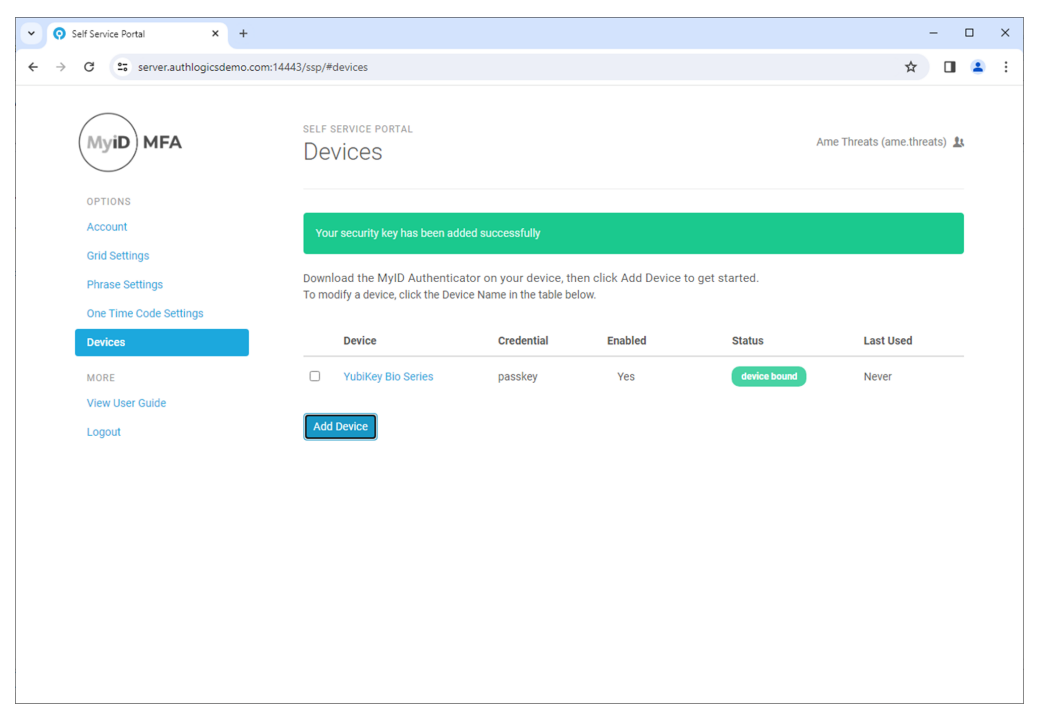

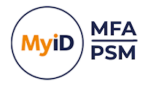

#### 5.5 Editing devices

You can edit the name of a device, or enable or disable it using the SSP.

**Note:** To see the **Devices** menu, you must have either the **Add Token devices** option enabled, or an existing device. To be able to edit a device, you must have either the **Add Token devices** option or the **Remove Token devices** option enabled. Which options you have enabled determines what you can edit. For more information, see the *Settings tab* subsection of the *Self Service Portal applications properties* section of the *MyID Authentication Server Installation and Configuration Guide*.

To edit a device:

- 1. Log on to the Self Service Portal, and select **Devices** from the menu.
- 2. Select the device that you want to edit.

Download the MyID Authenticator on your device, then click Add Device to get started. To modify a device, click the Device Name in the table below.

|     | Device                   | Credential          | Enabled | Status       | Last Used     |  |  |
|-----|--------------------------|---------------------|---------|--------------|---------------|--|--|
|     | Z Fold4                  | 1031 1117 5242 0923 | No      | Paired       | 2 days ago    |  |  |
|     | Yubico YubiKey           | cccccbhlrtbg        | Yes     |              | 3 seconds ago |  |  |
|     | YubiKey Bio Series       | passkey             | No      | device-bound | Never         |  |  |
| Edi | Edit Device Remove Debug |                     |         |              |               |  |  |

#### 3. Click Edit Device.

| Edit Device                                                 |        | ×            |
|-------------------------------------------------------------|--------|--------------|
| Device Name                                                 |        |              |
| YubiKey Bio Series                                          |        |              |
| The Device Name can have a maximum length of 50 characters. |        |              |
| Enabled                                                     |        |              |
| No                                                          |        | Ƴ atus       |
|                                                             |        | Paired       |
|                                                             | Cancel | ave          |
| YubiKey Bio Series passkey                                  | No     | device-bound |
| Edit Device Remove Debug                                    |        |              |

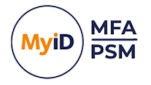

4. To change the **Device Name**, type the new name for the device.

Note: The device name must not be empty and can be a maximum of 50 characters long.

**Note:** To change the **Device Name**, you must have either the **Add Token devices** option or the **Remove Token devices** option enabled.

5. To change the enabled status of the device, set **Enabled** to **Yes** or **No**.

**Note:** To change whether the device is **Enabled**, you must have the **Remove Token devices** option enabled.

6. Click Save.

The table of devices is updated with the current name and enabled status of the changed device.

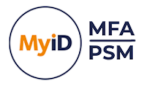

#### 5.6 Removing devices

**Note:** You must have the **Remove Token devices** option enabled to be able to remove a device. For more information, see the *Settings tab* subsection of the *Self Service Portal applications properties* section of the *MyID Authentication Server Installation and Configuration Guide*.

You can remove a device through the SSP.

To remove a device:

1. Log on to the Self Service Portal, and select **Devices** from the menu.

**Note:** You must either have the **Add Token devices** option enabled or existing devices to see the **Devices** menu.

2. Select the device that you want to remove.

| MyiD                             | De          | self service portal<br>Devices                                           |                                                              |                   |              |           |  |
|----------------------------------|-------------|--------------------------------------------------------------------------|--------------------------------------------------------------|-------------------|--------------|-----------|--|
| OPTIONS<br>Account               | Dow<br>To n | nload the MyID Authenticator on y<br>nodify a device, click the Device N | your device, then click Add Devic<br>ame in the table below. | e to get started. |              |           |  |
| Grid Settings<br>Phrase Settings |             | Device                                                                   | Credential                                                   | Enabled           | Status       | Last Used |  |
| One Time Code Settings           |             | Yubico YubiKey                                                           | cccbccuejlck                                                 | Yes               |              | Never     |  |
| YubiKey OTP Settings Devices     |             | Standard Authenticator                                                   | 1542 4267 3515 9154                                          | Yes               |              | Never     |  |
| MORE                             |             | Standard Authenticator                                                   | 2478 3158 1531 0322                                          | Yes               |              | Never     |  |
| View User Guide                  |             | Security Key                                                             | passkey                                                      | Yes               | device-bound | Never     |  |
| Logout                           | Ec          | lit Device Remove                                                        |                                                              |                   |              |           |  |

#### 3. Click Remove.

| MyiD                         | Remove Device                       |                                 | ×       | ] ,          | Kayla Bue (kayla.bue) 💄 |
|------------------------------|-------------------------------------|---------------------------------|---------|--------------|-------------------------|
| $\bigcirc$                   | Are you sure you want to remove the | device "Standard Authenticator" | ?       |              |                         |
| OPTIONS<br>Account           |                                     |                                 | Yes No  |              |                         |
| Grid Settings                |                                     |                                 |         |              |                         |
| Phrase Settings              | Device                              | Credential                      | Enabled | Status       | Last Used               |
| One Time Code Settings       | Yubico YubiKey                      | cccbccuejlck                    | Yes     |              | Never                   |
| YubiKey OTP Settings Devices | Standard Authenticator              | 1542 4267 3515 9154             | Yes     |              | Never                   |
| MORE                         | Standard Authenticator              | 2478 3158 1531 0322             | Yes     |              | Never                   |
| View User Guide              | Security Key                        | passkey                         | Yes     | device-bound | Never                   |
| Logout                       | Edit Device Remove                  |                                 |         |              |                         |

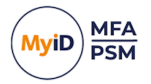

#### 4. Click Yes.

The device is removed from your account. The table of devices is updated.

| MyiD                   | self service f                    | self service portal<br>Devices                                                                                                    |                     |         |              |           |  |  |
|------------------------|-----------------------------------|----------------------------------------------------------------------------------------------------|---------------------|---------|--------------|-----------|--|--|
| OPTIONS                |                                   |                                                                                                    |                     |         |              |           |  |  |
| Account                | The token de                      |                                                                                                    |                     |         |              |           |  |  |
| Grid Settings          |                                   |                                                                                                    |                     |         |              |           |  |  |
| Phrase Settings        | Download the M<br>To modify a dev | Download the MyID Authenticator on your device, then click Add Device to get started.<br>To modify a device, click the Device Name in the table below. |                     |         |              |           |  |  |
| One Time Code Settings |                                   |                                                                                                    |                     |         |              |           |  |  |
| YubiKey OTP Settings   | Device                            |                                                                                                    | Credential          | Enabled | Status       | Last Used |  |  |
| Devices                | Yubico Y                          | 'ubiKey                                                                                                    | cccbccuejlck        | Yes     |              | Never     |  |  |
| MORE                   | Standar                           | d Authenticator                                                                                                    | 2478 3158 1531 0322 | Yes     |              | Never     |  |  |
| View User Guide        |                                   | W.                                                                                                    |                     |         |              |           |  |  |
| Logout                 | Security                          | Key                                                                                                    | passkey             | Yes     | device-bound | Never     |  |  |
|                        | Add Device                        |                                                                                                    |                     |         |              |           |  |  |